## Ⅲ 画面ハードコピーの設定方法と出力方法

1. 画面ハードコピーとは

 (1) 現在使用中の画面を設定されたプリンタ(又はファイル)に出力するツールです。
連結納税システム(eConsoliTax)をインストールすると画面上のタスクバーに下のアイコンが表示されます。こちらをクリックすることで出力先の設定等を行い、キーボードの[Prt Sc](Print Screen)キー(ノ ートパソコンの場合は[Fn] + [Prt Sc] (Print Screen)キー)を押下して出力します。

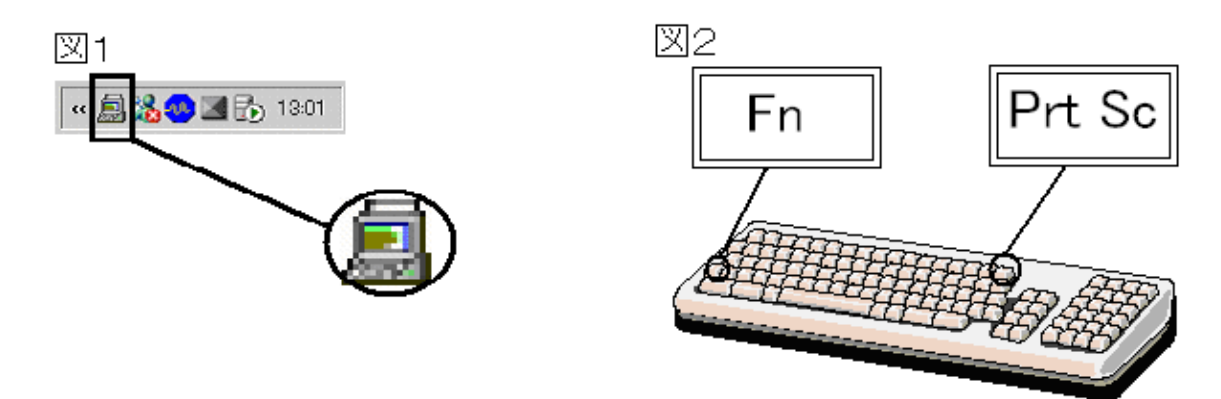

- 2. 画面ハードコピーの設定方法
- (1) 上記のアイコンをクリックしてください。下の画面が表示されます。

| 画面ハードコピー                             |
|--------------------------------------|
| -出力先<br>○ ブリンター © ビットマップファイル ○ 出力しない |
|                                      |
| □ 白黒反転して出力する。                        |
| □ アクティブウィンドウのみ出力する。                  |
| □ 用紙サイズに合わせて出力する。                    |
| □ 通常使うプリンタの設定で出力する。                  |
| <br>_印刷枠塗り潰し                         |
| ○黒 ◎灰 ○白                             |
|                                      |
| ○左上 ○左下 ○右上 ○右下 ◎中央                  |
|                                      |
| □ バソコン起動時に常駐しない。                     |
| OK(0) 7°リン対設定(P) へルフ°(H)             |

(2) 出力先

| 「出力先」の選択   | 処理の概要                            |
|------------|----------------------------------|
| プリンタ       | プリンタから印刷                         |
| ビットマップファイル | ビットマップファイルを作成                    |
|            | ビットマップファイルを保存する場所を選択肢、ファイル名を指定して |
|            | [保存]ボタンをクリック                     |
| 出力しない      | クリップボードに画像を保存                    |

- 3. 画面ハードコピーの出力方法
- (1) キーボードの[Prt Sc](Print Screen)キー(ノートパソコンの場合は[Fn] + [Prt Sc](Print Screen) キー)を押下して出力します。